# ODBORNÉ SKÚŠKY DIŠTANČNOU FORMOU

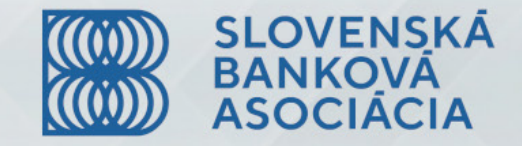

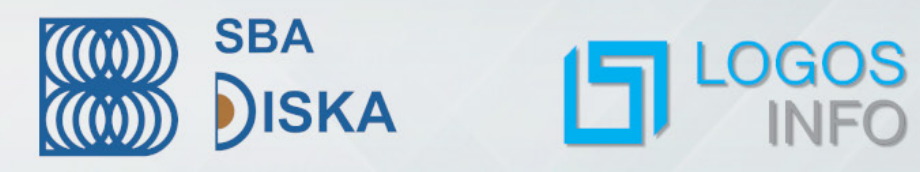

## PRED DIŠTANČNOU SKÚŠKOU

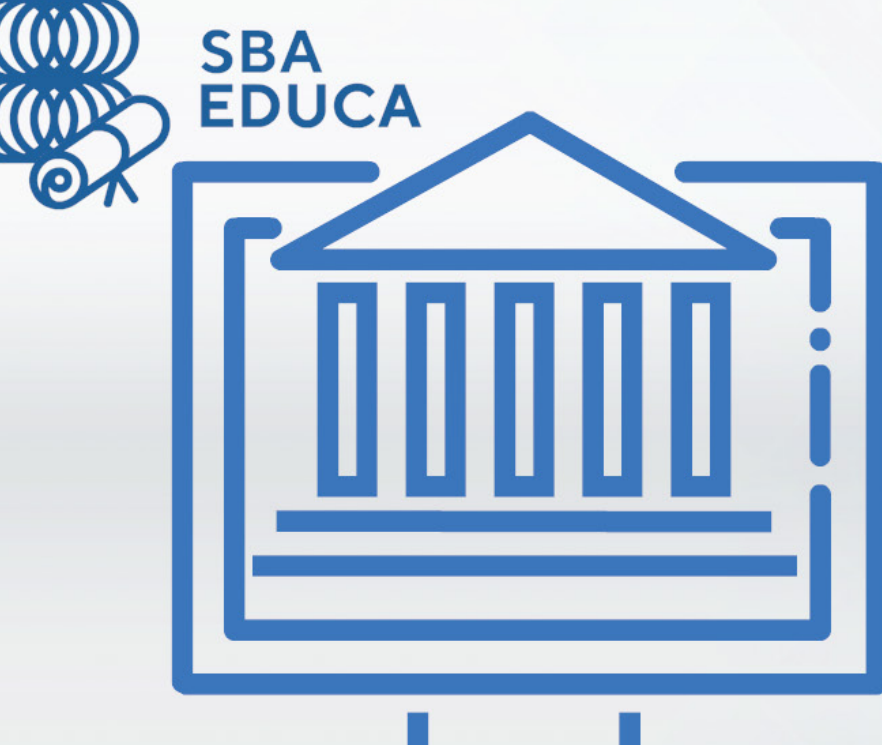

Ako užívateľ portálu SBA Educa (www.sbaeduca.sk) sa prihlásite na termín dištančnej skúšky.

V emailovej pozvánke na termín skúšky obdržíte všetky potrebné informácie a návod, ako postupovať.

### PRED DIŠTANČNOU SKÚŠKOU

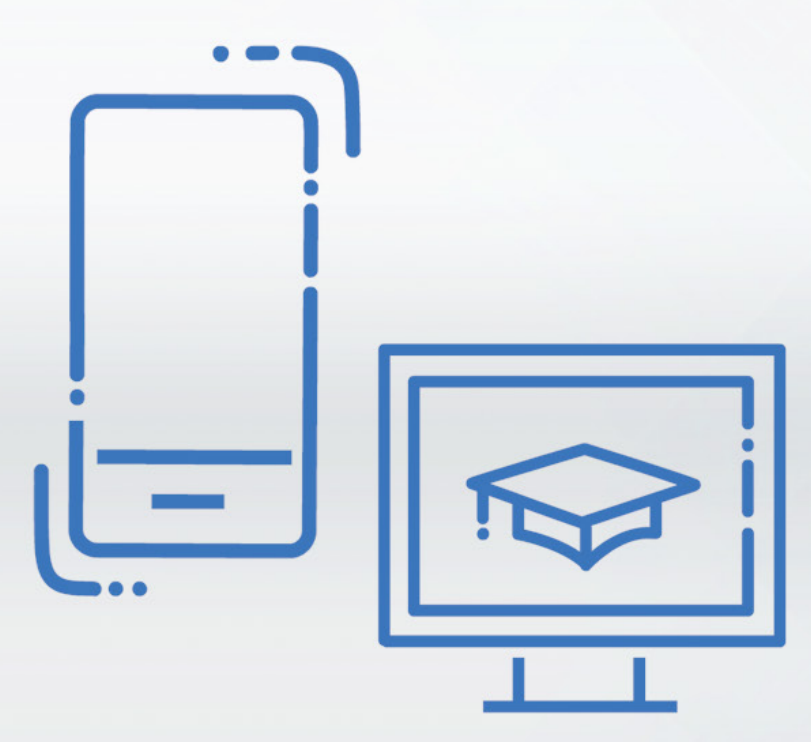

Potrebujete zariadenie s operačným systémom Windows, na ktorom budete vykonávať skúšku (PC, notebook alebo tablet).

Zároveň potrebujete mobilný telefón s kamerou pre potreby identifikácie a monitoringu miestnosti.

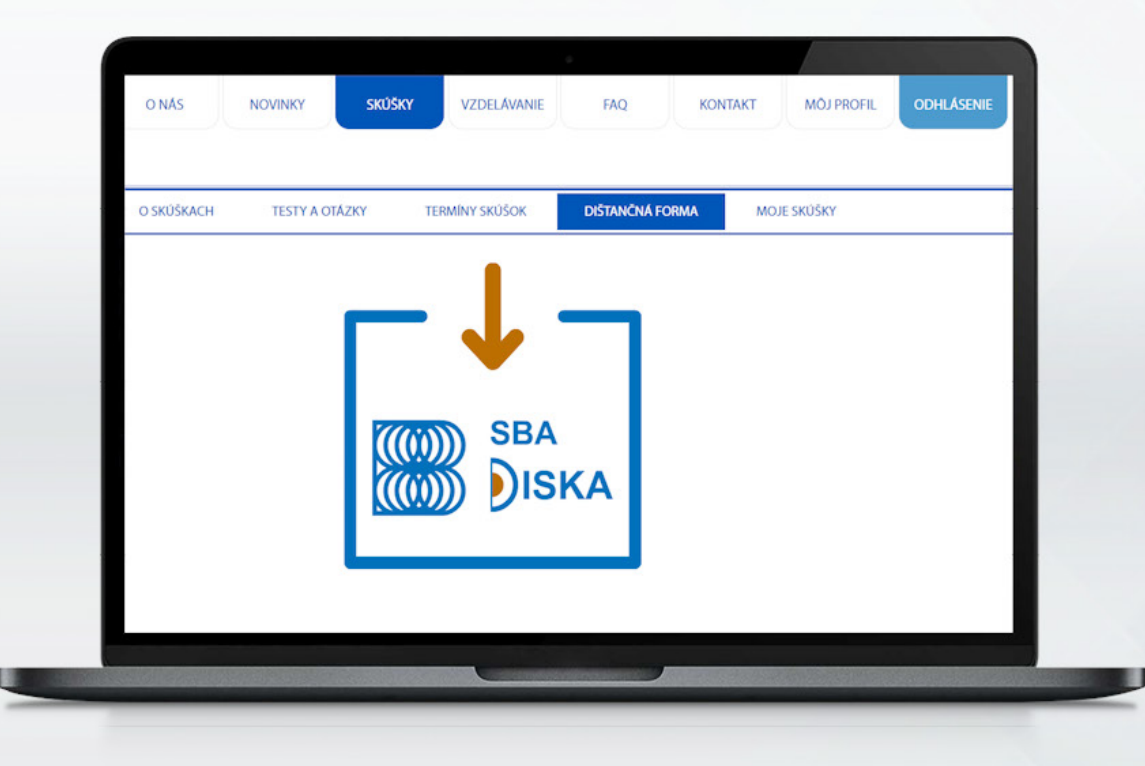

V portáli www.sbaeduca.sk, v rozhraní SKÚŠKY/DIŠTANČNÁ FORMA, máte dostupný link, pomocou ktorého si stiahnete aplikáciu SBA DISKA, potrebnú na priebeh dištančnej skúšky.\*

\*Inštalačný súbor sa Vám po stiahnutí uloží do priečinka Stiahnuté (Downloads). Odporúčame inštalačný súbor presunúť na Plochu (Desktop) počítača.

| $\leftarrow \rightarrow \checkmark \uparrow \downarrow \rightarrow$ This PC $\rightarrow$ De                                                                               | wnloads >                                                                                                    | ڻ ~               | P Search [ |
|----------------------------------------------------------------------------------------------------|----------------------------------------------------------------------------------------------------|-------------------|------------|
| Quick access Deta (D:) Desktop Downloads Documents Pictures 2020 Dokumenty LLCZ OneDrive - LOGOSINFO s.r.o Creative Cloud Files OneDrive - LOGOSINFO s.r.o This PC Network | Name<br>Today (1)<br>Diska.exe<br>Last week (20)<br>Last week (20)<br>Last month (12)<br>Earlier this year (1<br>A long time ago ( | ^<br>(45)<br>(17) |            |

V portáli www.sbaeduca.sk, v rozhraní SKÚŠKY/DIŠTANČNÁ FORMA, máte dostupný link, pomocou ktorého si stiahnete aplikáciu SBA DISKA, potrebnú na priebeh dištančnej skúšky.\*

\*Inštalačný súbor sa Vám po stiahnutí uloží do priečinka Stiahnuté (Downloads). Odporúčame inštalačný súbor presunúť na Plochu (Desktop) počítača.

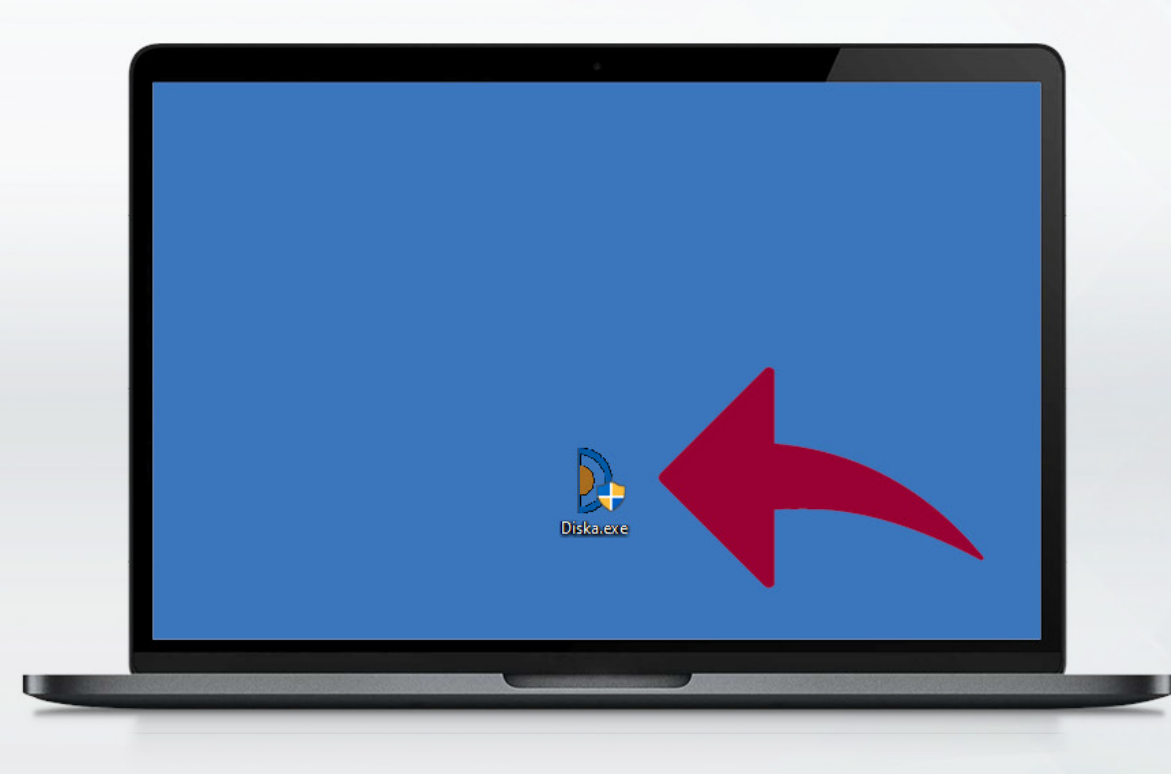

Dvojklikom na ikonu sa spustí inštalácia.

Softvér je podpísaný dôveryhodným certifikátom firmy LOGOSINFO s.r.o

V inštalačnom okne kliknite na tlačidlo Install.

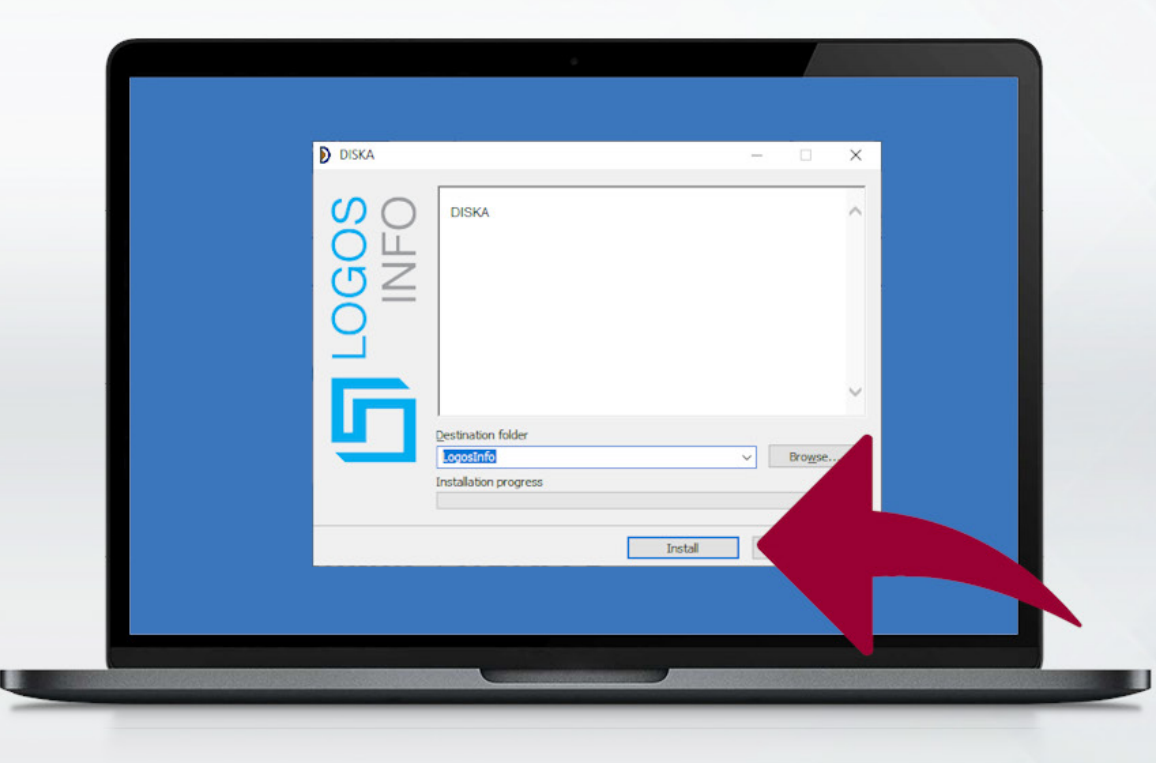

Dvojklikom na ikonu sa spustí inštalácia.

Softvér je podpísaný dôveryhodným certifikátom firmy LOGOSINFO s.r.o

V inštalačnom okne kliknite na tlačidlo Install.

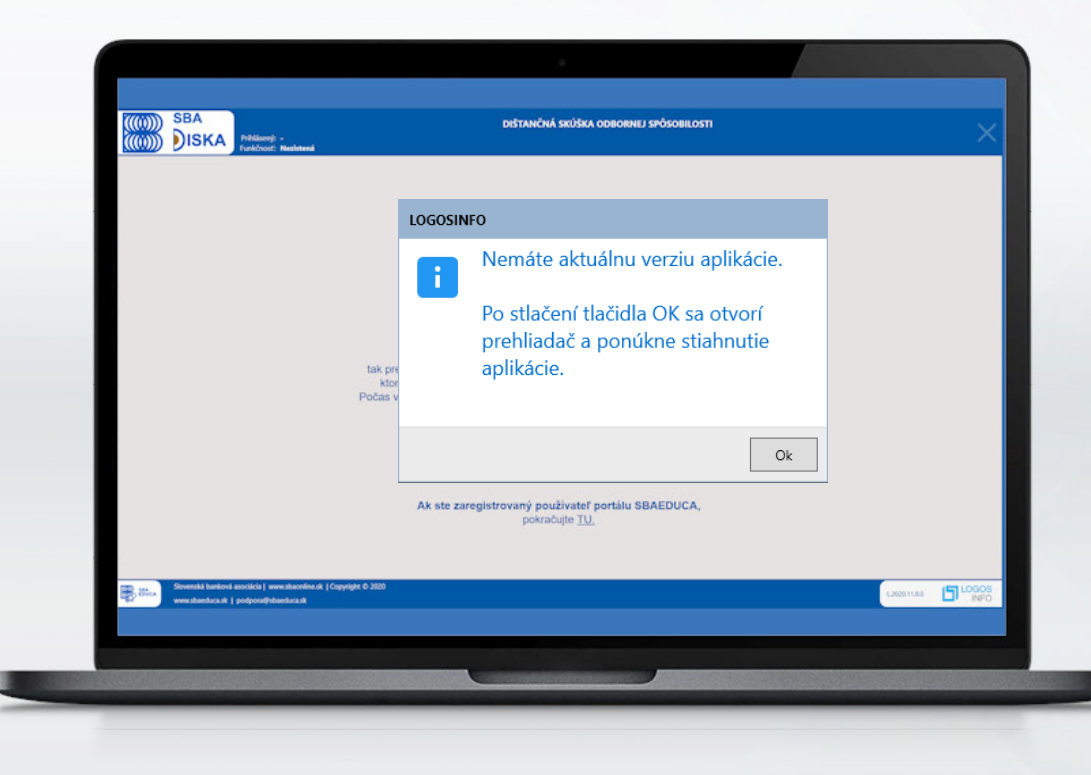

Po inštalácii\* sa aplikácia spustí automaticky. Aplikácia sa spúšťa\*\* na celú plochu monitora (full screen mode).

\*Na ploche Vám pribudne priečinok Logosinfo a ikonka SBA DISKA pre ďalšie spustenie aplikácie.

\*\*Pri spustení aplikácie sa porovná jej verzia so serverom. Ak používateľ nemá aktuálnu verziu bude vyzvaný, aby si ju stiahol.

Po správnom overení verzie aplikácie zadáte svoje prihlasovacie údaje.\*

\*Zhodné s tými, ktorými sa prihlasujete do portálu SBA EDUCA.

Následne kliknite na tlačidlo "Prihlásiť".

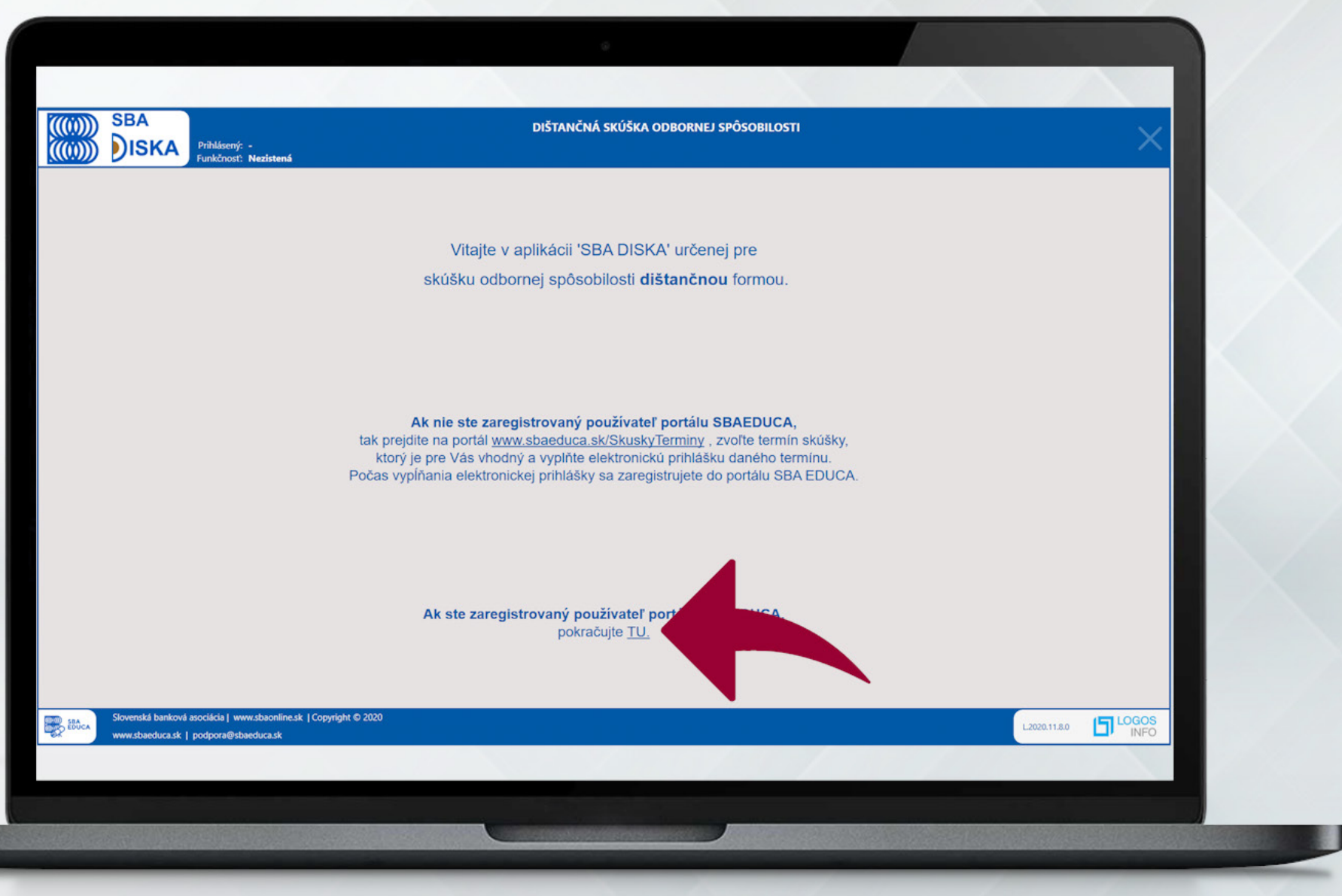

Po správnom overení verzie aplikácie zadáte svoje prihlasovacie údaje.\*

\*Zhodné s tými, ktorými sa prihlasujete do portálu SBA EDUCA.

Následne kliknite na tlačidlo "Prihlásiť".

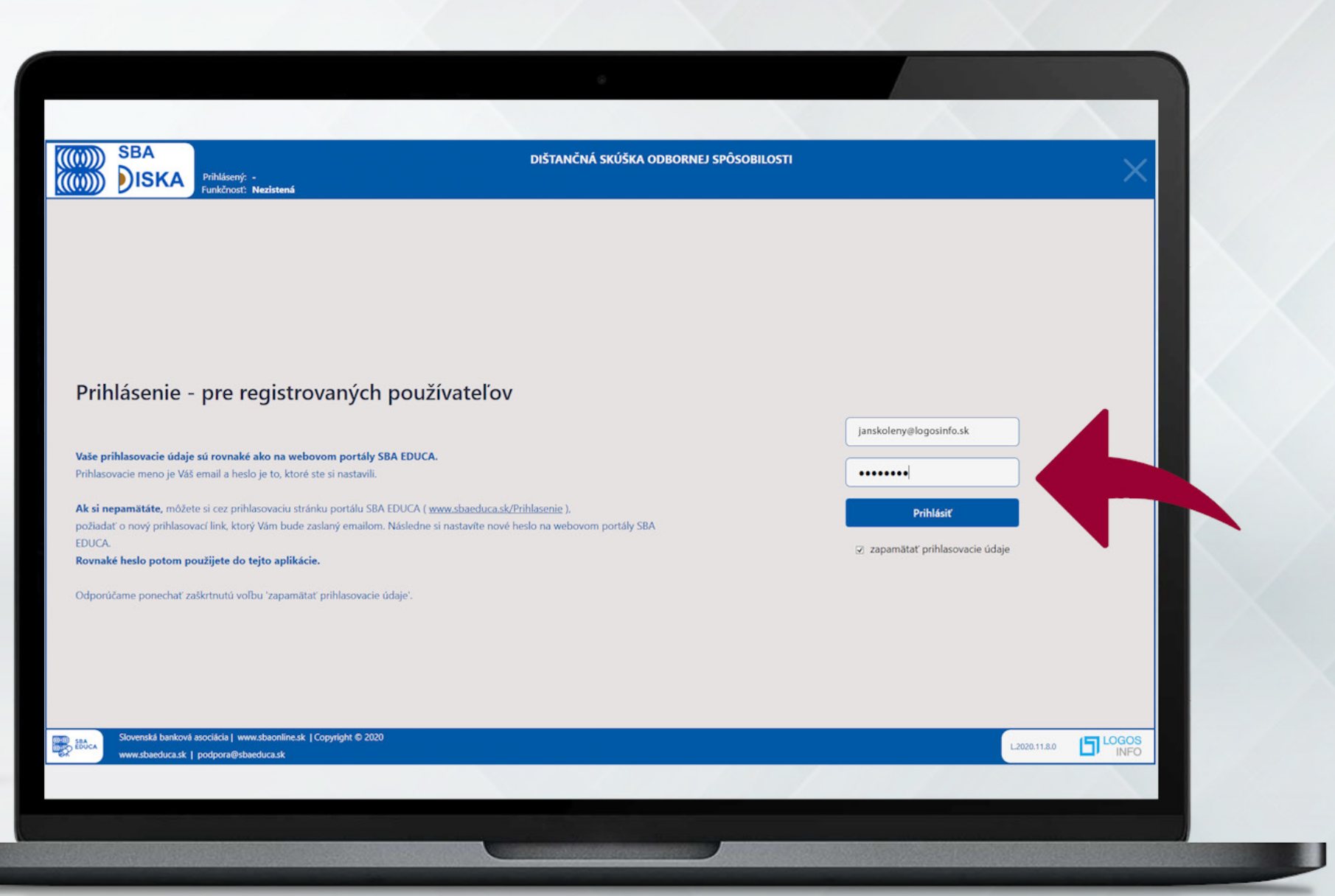

Pre overenie správnej funkčnosti aplikácie je potrebné vykonať jeden skúšobný test.\*

\*Na výsledku skúšobného testu nezáleží.

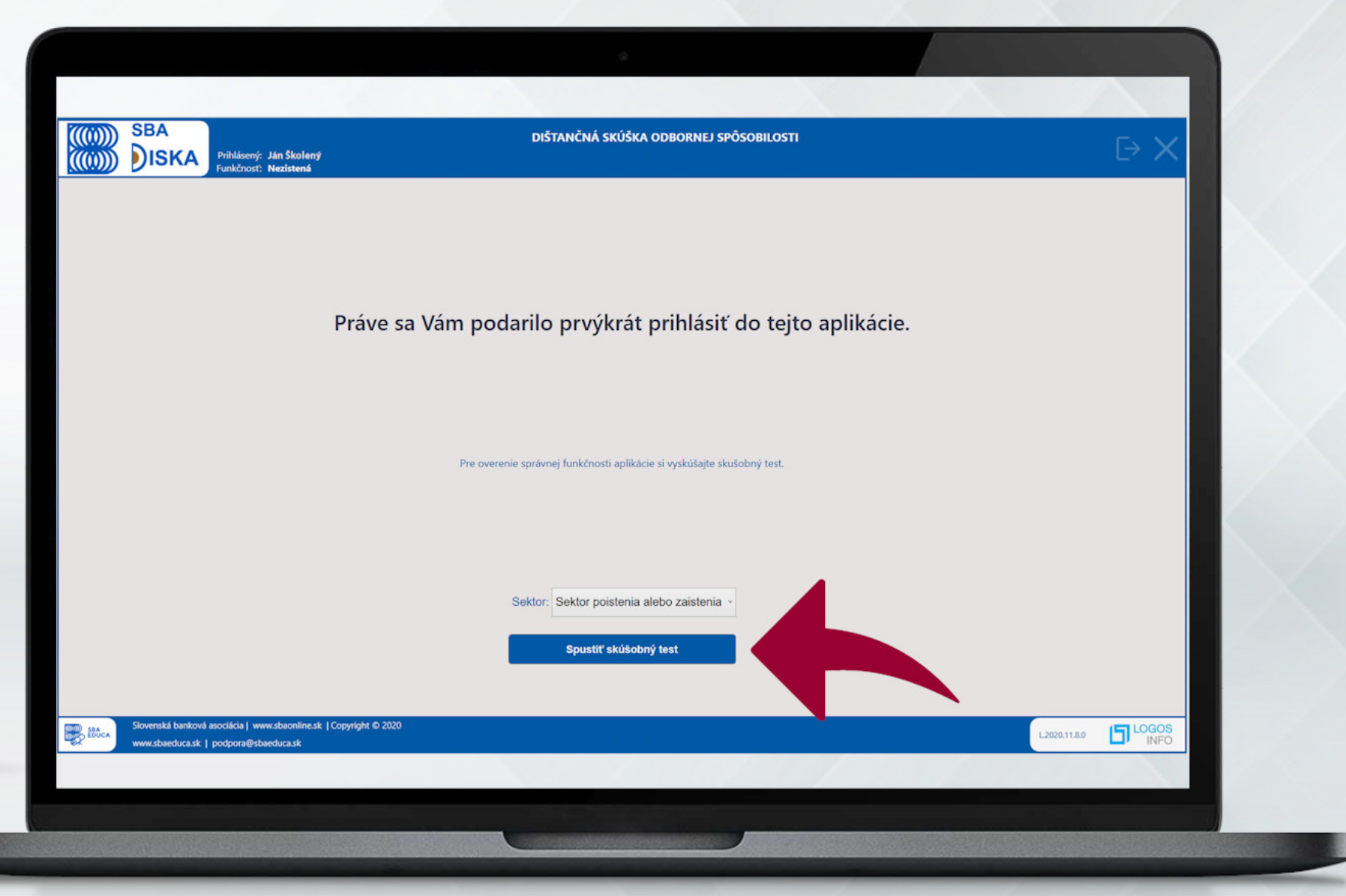

Test obsahuje 30 otázok. Ku každej sú 3 možnosti – iba jedna je správna. Na vyplnenie testu je čas 25 min. Test nie je možné ukončiť pred uplynutím časového limitu, ak nie sú zodpovedané všetky otázky. Na pohyb po otázkach je možné použiť aj klávesové šípky.

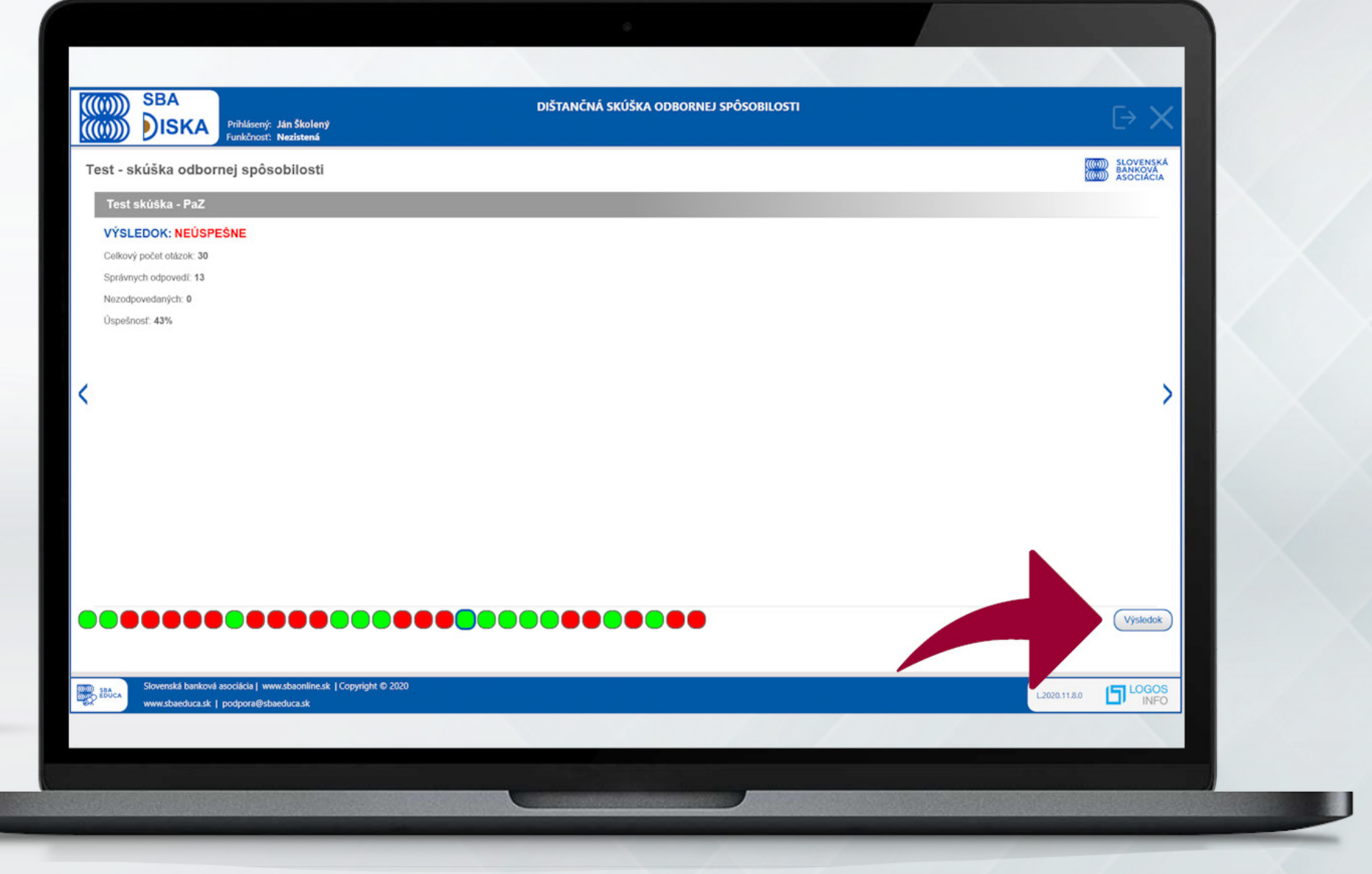

Uspešné overenie funkčnosti aplikácie je potom zobrazené informáciou hore na lište textom "Aplikácia bola úspešne overená".

| (((i))) SBA<br>((i)) ISKA Prihlásený: Ján Školený<br>Funkčnosť: Overená                                    | DIŠTANČNÁ SKÚŠKA ODBORNEJ SPÔSOBILOSTI                                                                       |
|----------------------------------------------------------------------------------------------------|----------------------------------------------------------------------------------------------------|
|                                                                                                    |                                                                                                    |
|                                                                                                    |                                                                                                    |
|                                                                                                    |                                                                                                    |
| Wyckúčaita si skučabný tost                                                                                | Dičtančná skúška                                                                                             |
| settor                                                                                                    | Distancha skuska                                                                                             |
| Sektor poistenia alebo zaistenia ~                                                                         | Test si budete môcť spustiť, keď bude termín Vašej skúšky<br>a keď si skúšobný komisár overí Vašu totožnosť. |
| Spustiť test ako na skúške                                                                                 | Sektor:                                                                                                    |
| Komdavný přípravu za skúžku páleto za uskouom postály SRA EDU/                                             | ~ Obnoviť                                                                                                    |
| Termín skúšky si môžete vybrať na stránke <u>www.sbaeduca.sk/SkuskyTermi</u>                               | Spustiť dištančnú skúšku                                                                                     |
|                                                                                                    |                                                                                                    |
|                                                                                                    |                                                                                                    |
|                                                                                                    |                                                                                                    |
|                                                                                                    |                                                                                                    |
| Slovenská banková asociácia   www.sbaonline.sk   Copyright © 2020<br>www.sbaeduca.sk   podpora@sbaeduca.sk |                                                                                                    |
|                                                                                                    |                                                                                                    |
|                                                                                                    |                                                                                                    |
|                                                                                                    |                                                                                                    |

Ako prípravu si môžete spúšťať cvičné testy.

Samotná skúška bude prebiehať rovnakým spôsobom.

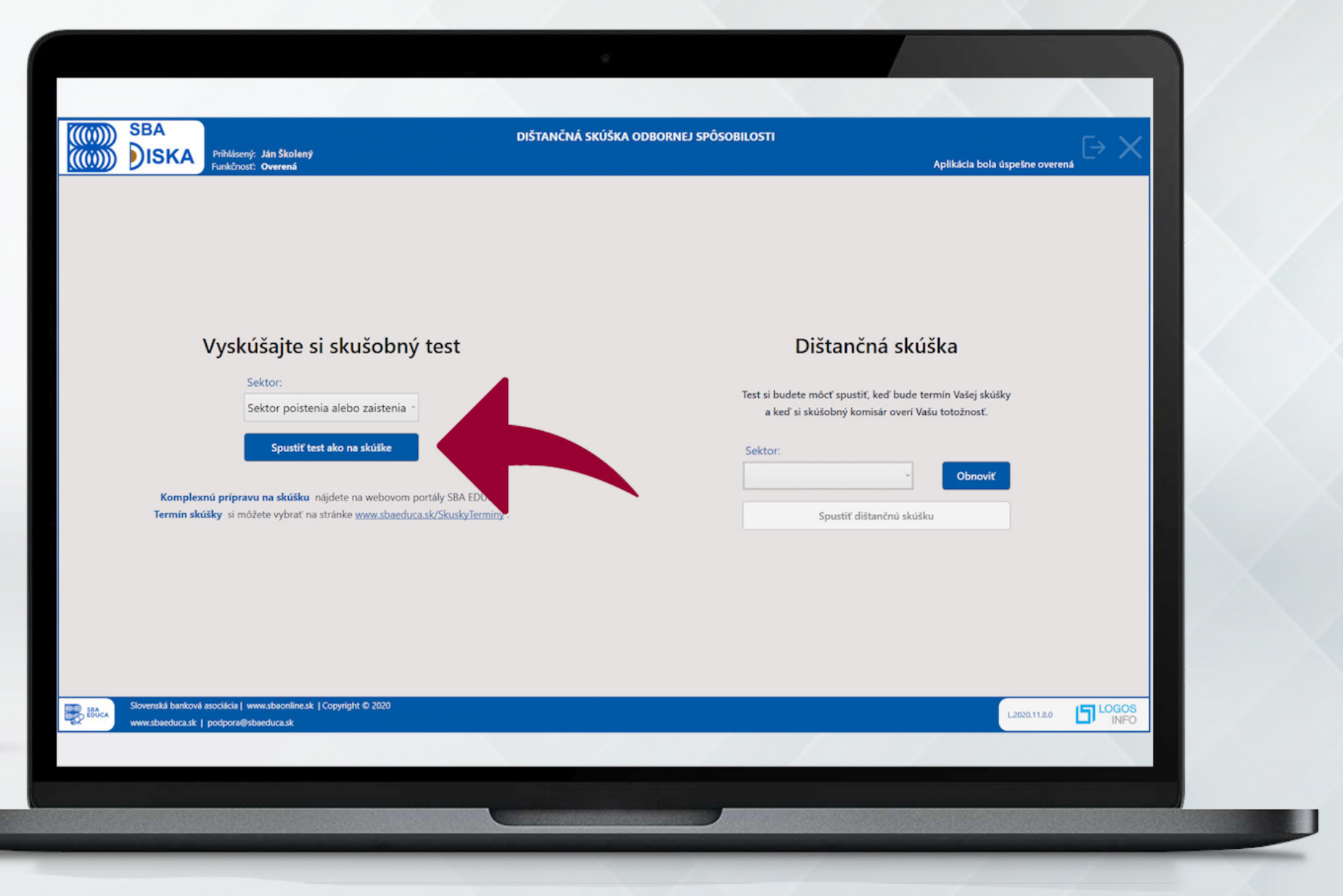

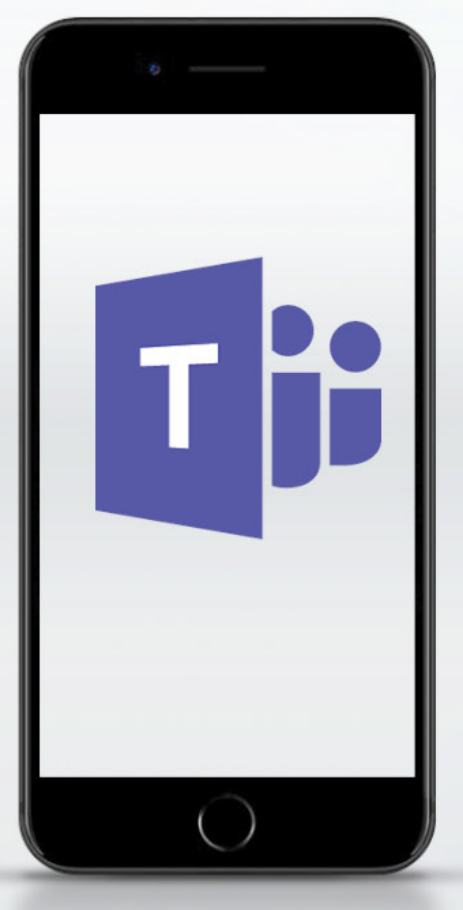

Na mobilný telefón si nainštalujete jeden z odporúčaných komunikačných nástrojov.\*

\*Návod obdržíte aj e-mailom

Prostredníctvom videohovoru prebehne proces overenia identifikácie komisárom.

Príklad inštalácie Teams pre Android:

Prihlásite sa do obchodu Google Play a nájdete aplikáciu Teams. Kliknite na tlačidlo Inštalovať.

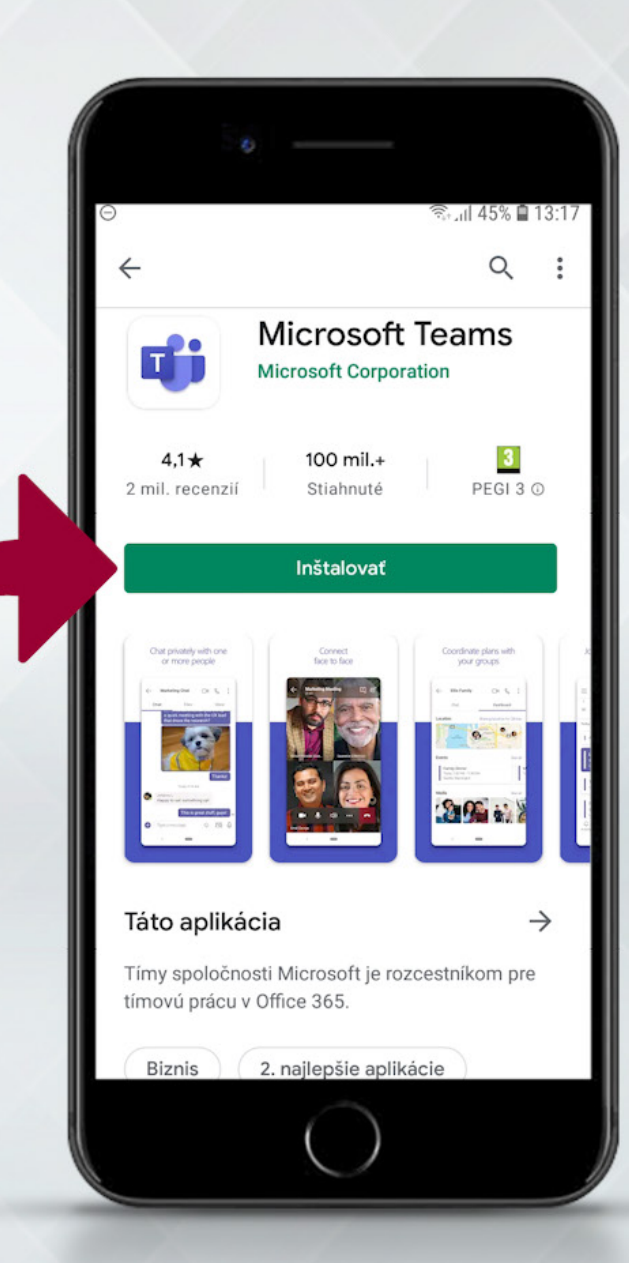

V e-mailovej správe, ktorá Vám príde 15 minút pred termínom skúšky, kliknete na link.

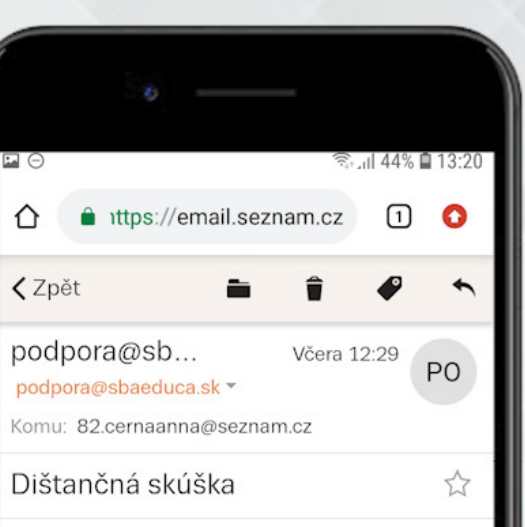

#### Dobrý deň,

Nižšie nájdete link na prihlásenie do aplikácie TEAMS cez ktorú bude prebiehať video hovor počas skúšky. Prosím, prihláste sa na schôdzu (meeting) a počkajte v čakárni (lobby) kým Vás skúšobný komisár neosloví. Majte pripravený občiansky preukaz a zapnutý počítač.

S pozdravom, Tím SBA Educa podpora@sbaeduca.sk

https://teams.microsoft.com/...9"}

Použite aplikáciu Teams na otvorenie linku.

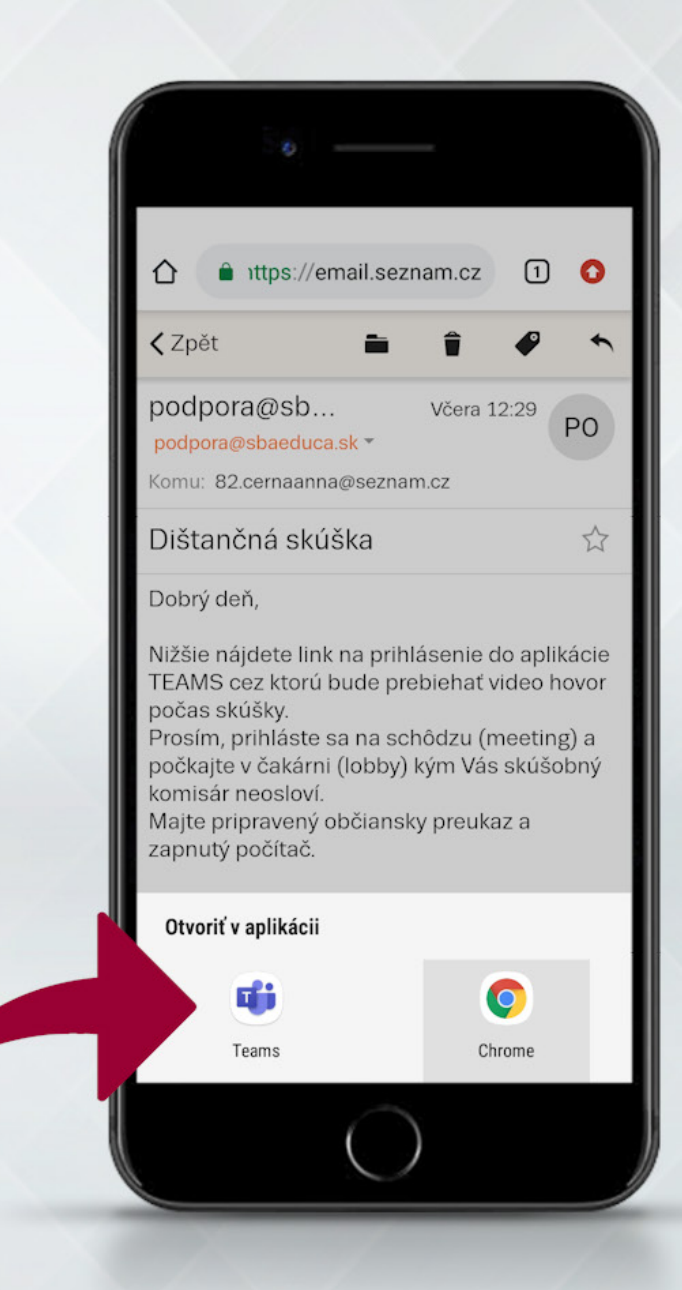

Kliknete na tlačidlo "Pripojiť sa k schôdzi". Prosím pripravte si občiansky preukaz a zapnite si počítač, na ktorom bude prebiehať skúška.

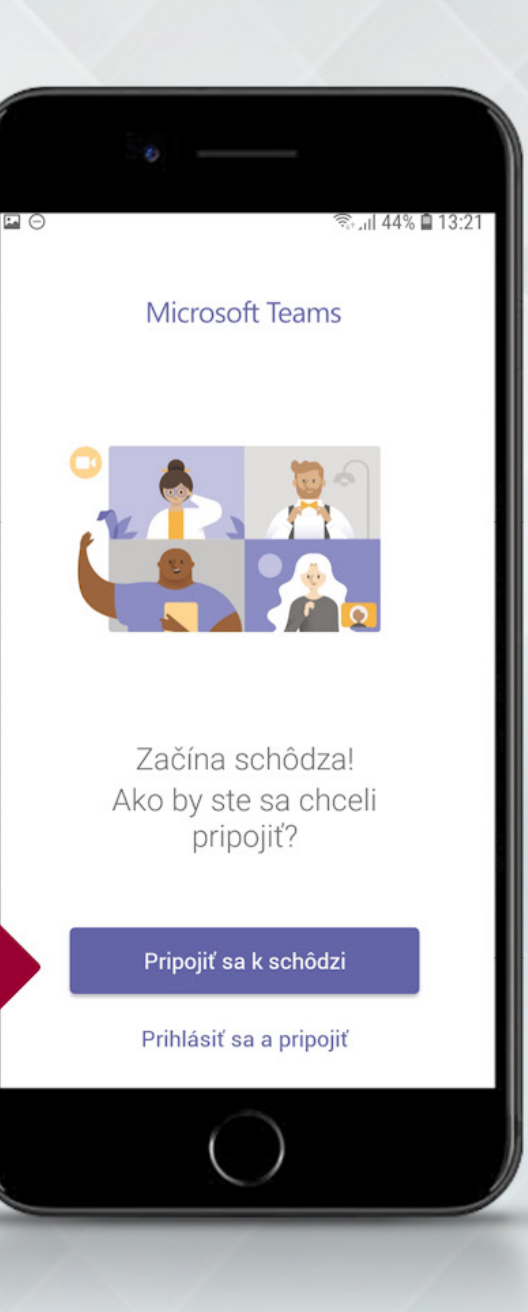

Vyplníte svoje meno a pripojíte sa.

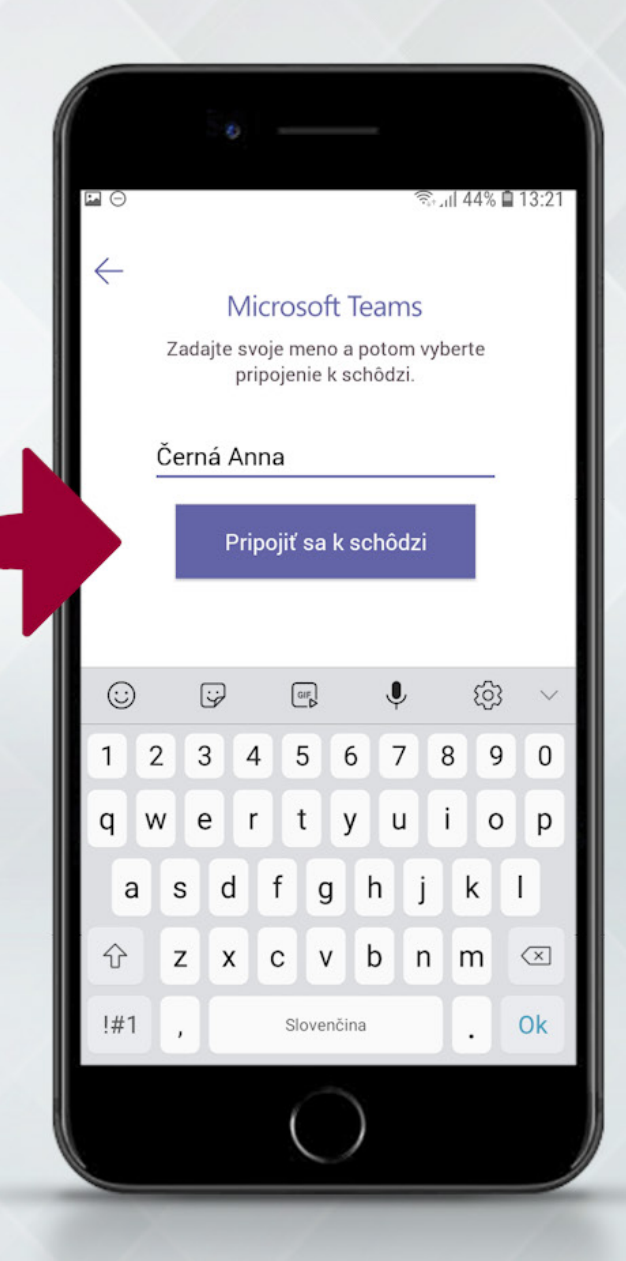

Počkáte, kým Vás osloví skúšobný komisár.

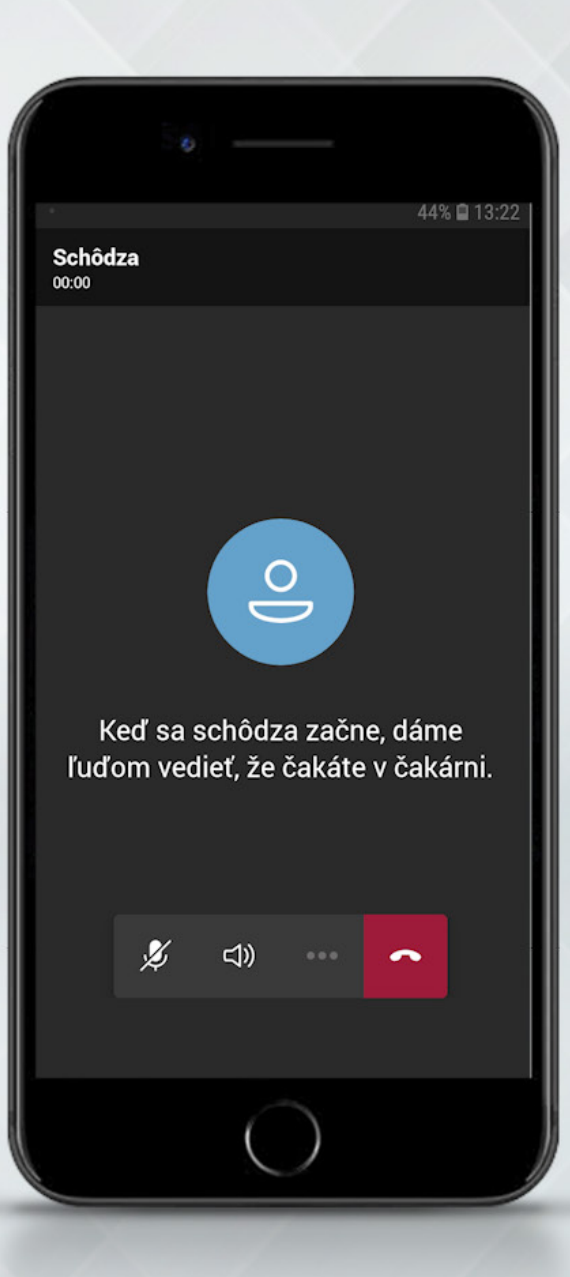

Skontrolujte či máte zapnutý zvuk a mikrofón.

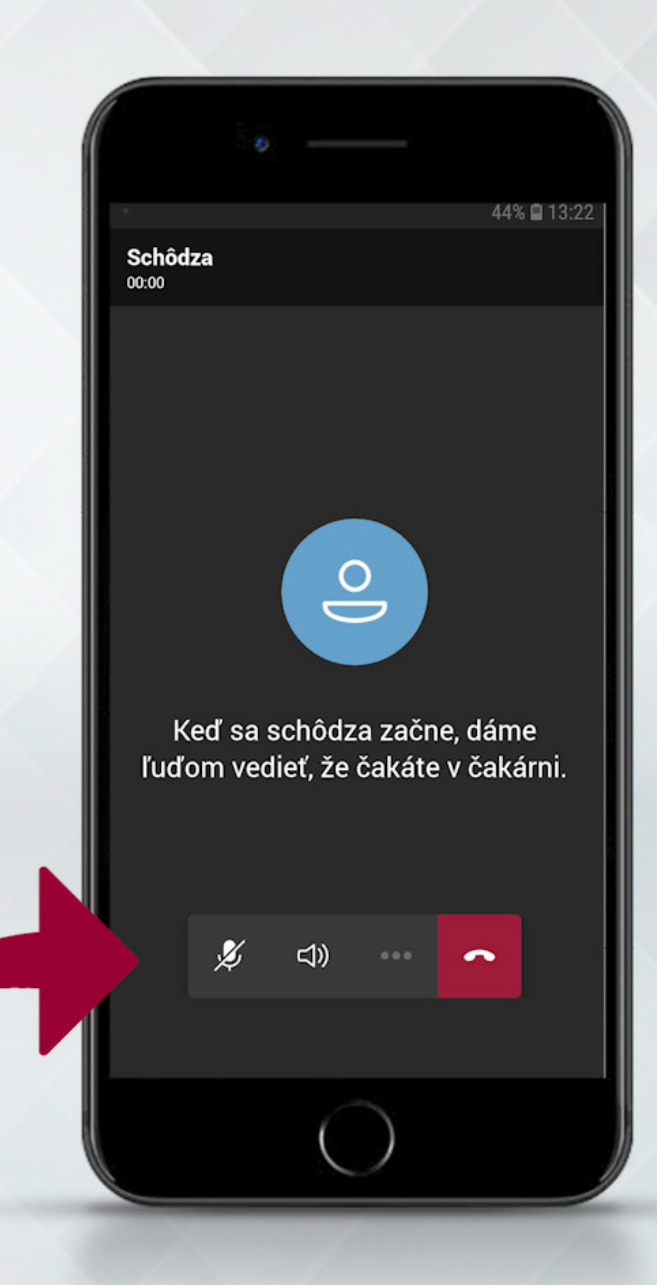

Link na prihlásenie k schôdzi (meetingu) do TEAMS bude dostupný aj v portáli www.sbaeduca.sk.

Po prihlásení, link nájdete v rozhraní SKÚŠKA/DIŠTANČNÁ FORMA, kde sa zobrazí 15 mín. pred termínom Vašej skúšky.

Stačí na uvedený link kliknúť (ak ste vo Vašom mobile) alebo z mobilu naskenovať QR kód.

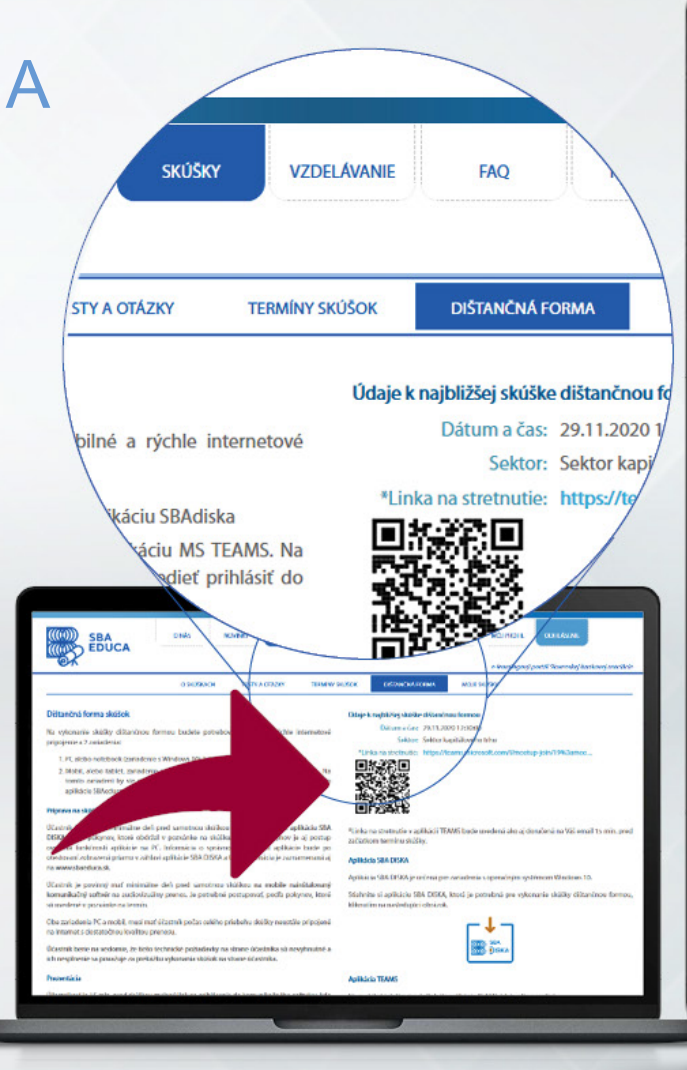

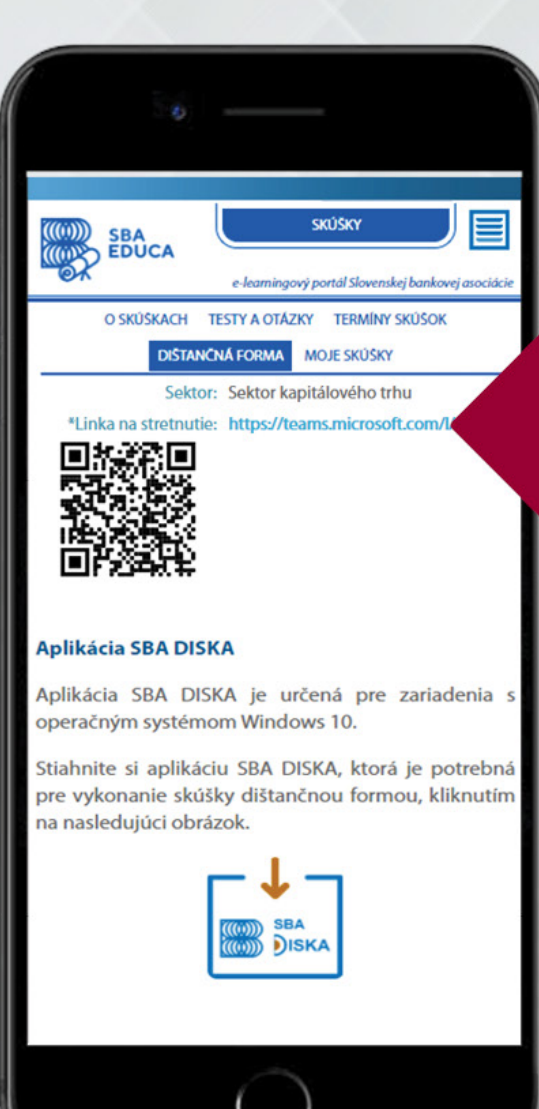

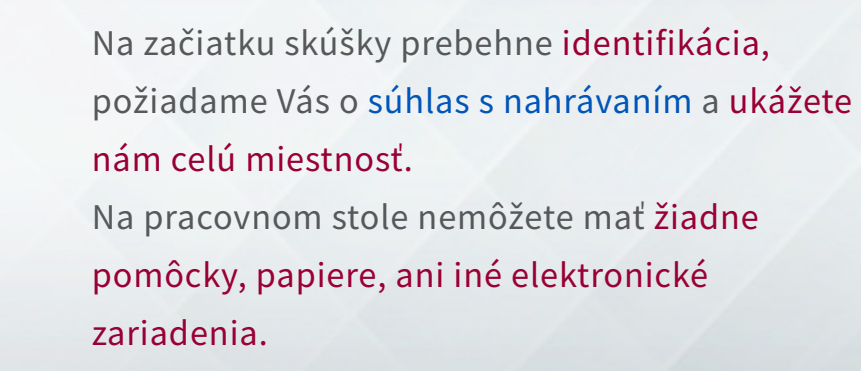

Počas celého priebehu odbornej skúšky musíte mať zapnutú kameru a mikrofón a vypnuté zvonenie, aby Vás nerušili iné prichádzajúce hovory.\*

\*Podľa vyhlášky NBS je organizátor oprávnený vyhotoviť audiovizuálny záznam.

Keď komisár povolí dištančnú skúšku, v zozname **"Sektor"** sa zobrazí názov sektora pre skúšku a sprístupní sa tlačidlo **"Spustiť dištančn** skúšku".

| Prihlásený: Ján Školený<br>Funkčnost: Overená                                                                                                    | DISTANCNA SKUSKA ODBORNEJ SPOSOBILOSTI                                                                     | Aplikácia bola úspešne overená                                                                                                  |
|----------------------------------------------------------------------------------------------------|----------------------------------------------------------------------------------------------------|----------------------------------------------------------------------------------------------------|
| <b>Vyskúšajte si skušobný test</b><br>Sektor:<br>Sektor poistenia alebo zaistenia -<br><b>Spustiť test ako na skúške</b><br>Komplexnú prípravu na skúšku nájdete na webovom portály SBA<br>Termín skúšky si môžete vybrať na stránke <u>www.sbaeduca.sk/Skusk</u> | Dištan<br>Test si budete mócť spus<br>a keď si skúšobný k<br>Sektor:<br>Sektor poistenia alebo<br>Spustť c | nčná skúška<br>stiť, keď bude termín Vašej skúšky<br>somisár overí Vašu totožnosť.<br>o zaistenia - Obnoviť<br>dištančnú skúšku |
| Slovenská banková asociácia į www.sbaonline.sk į Copyright © 2020                                                                                                    |                                                                                                    | L2020.11.8.0                                                                                                    |

Po stlačení tlačidla "Spustiť dištančnú skúšku" si aplikácia najprv skontroluje bežiace aplikácie na počítači. Užívateľ musí ukončiť aplikácie, ktoré sú v zozname.

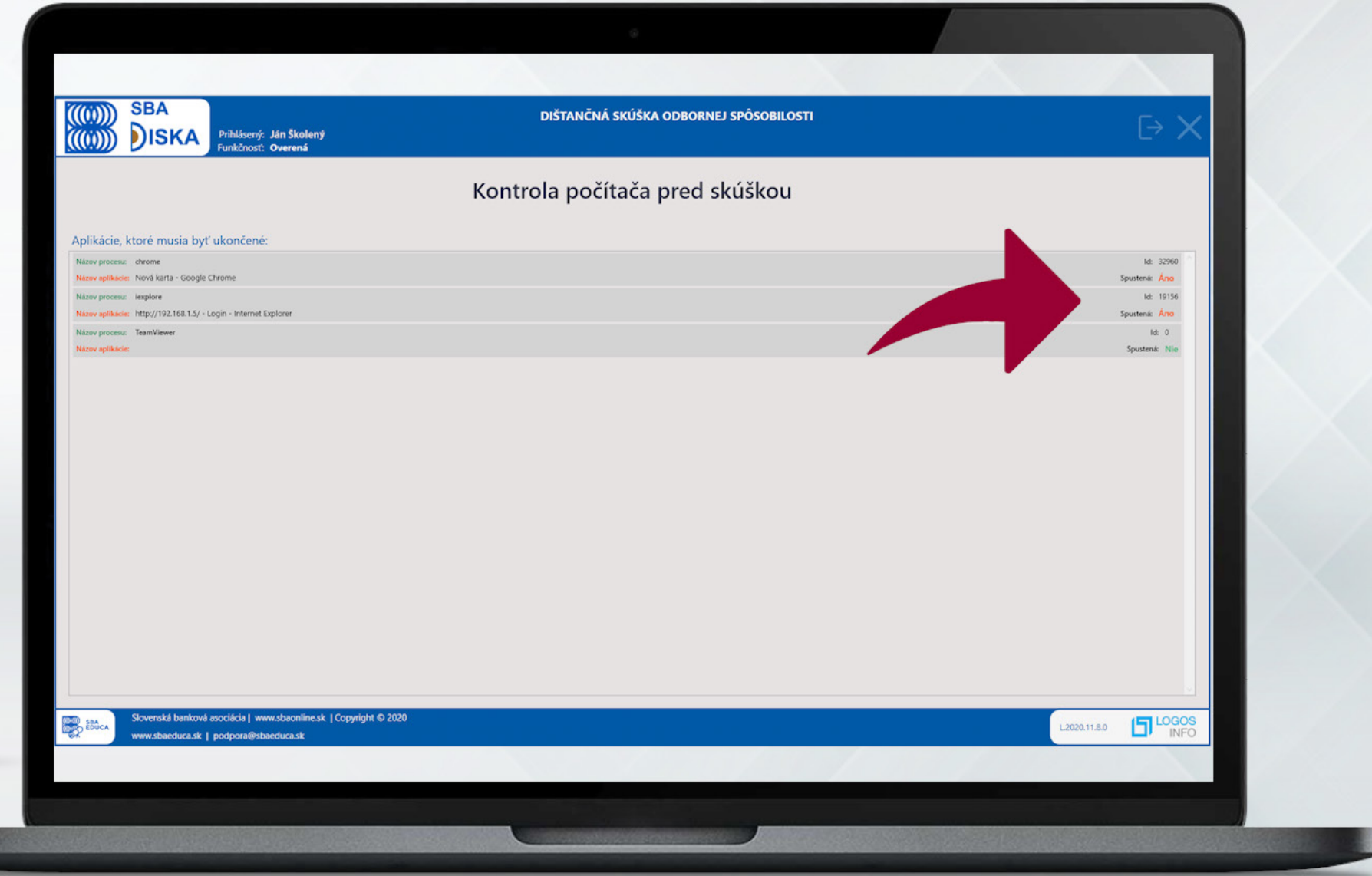

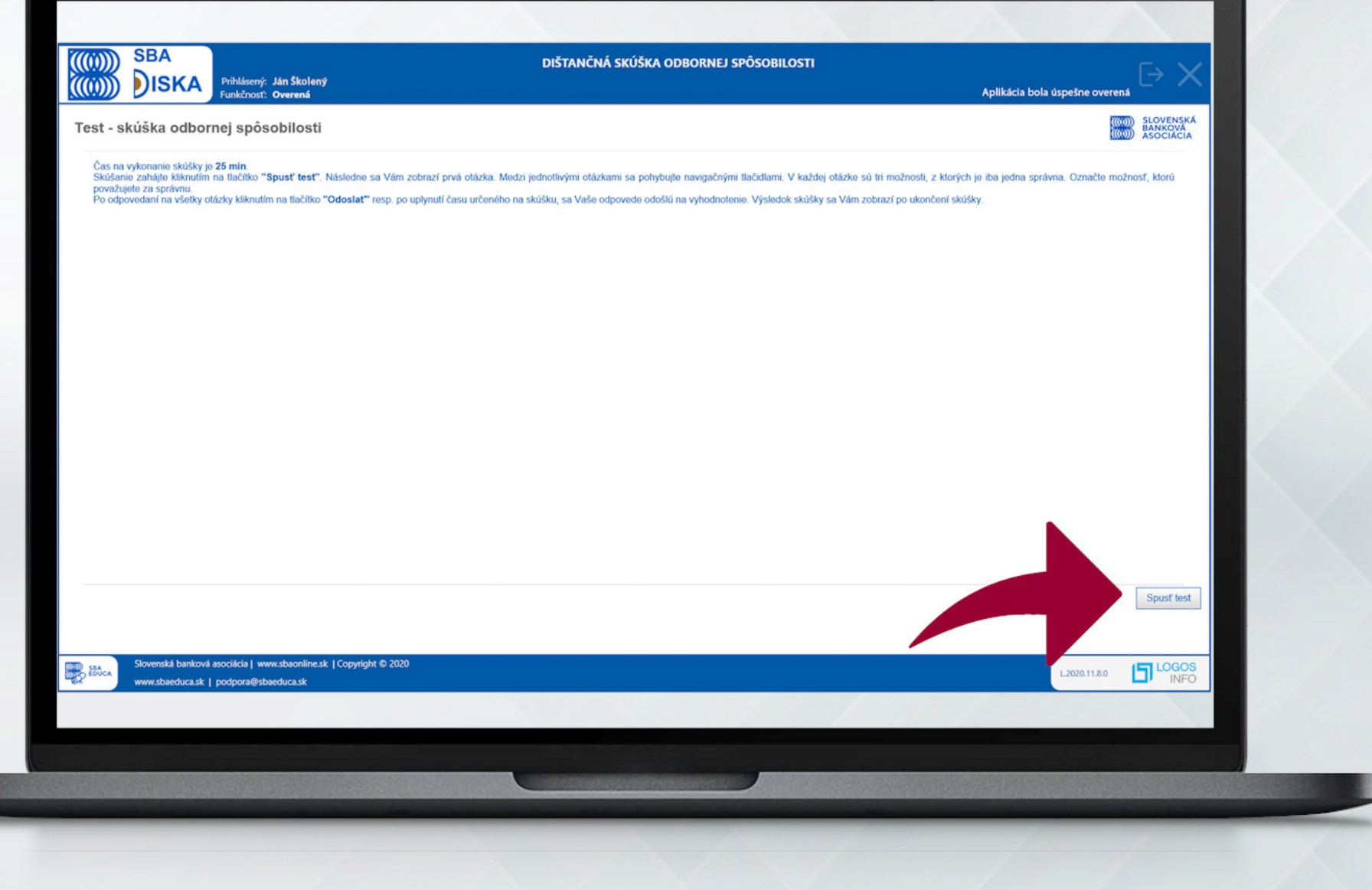

Počas skúšky sa môže zobraziť oznámenie od komisára v spodnej časti obrazovky aplikácie.

Je potrebné dodržať pokyny skúšobného komisára!

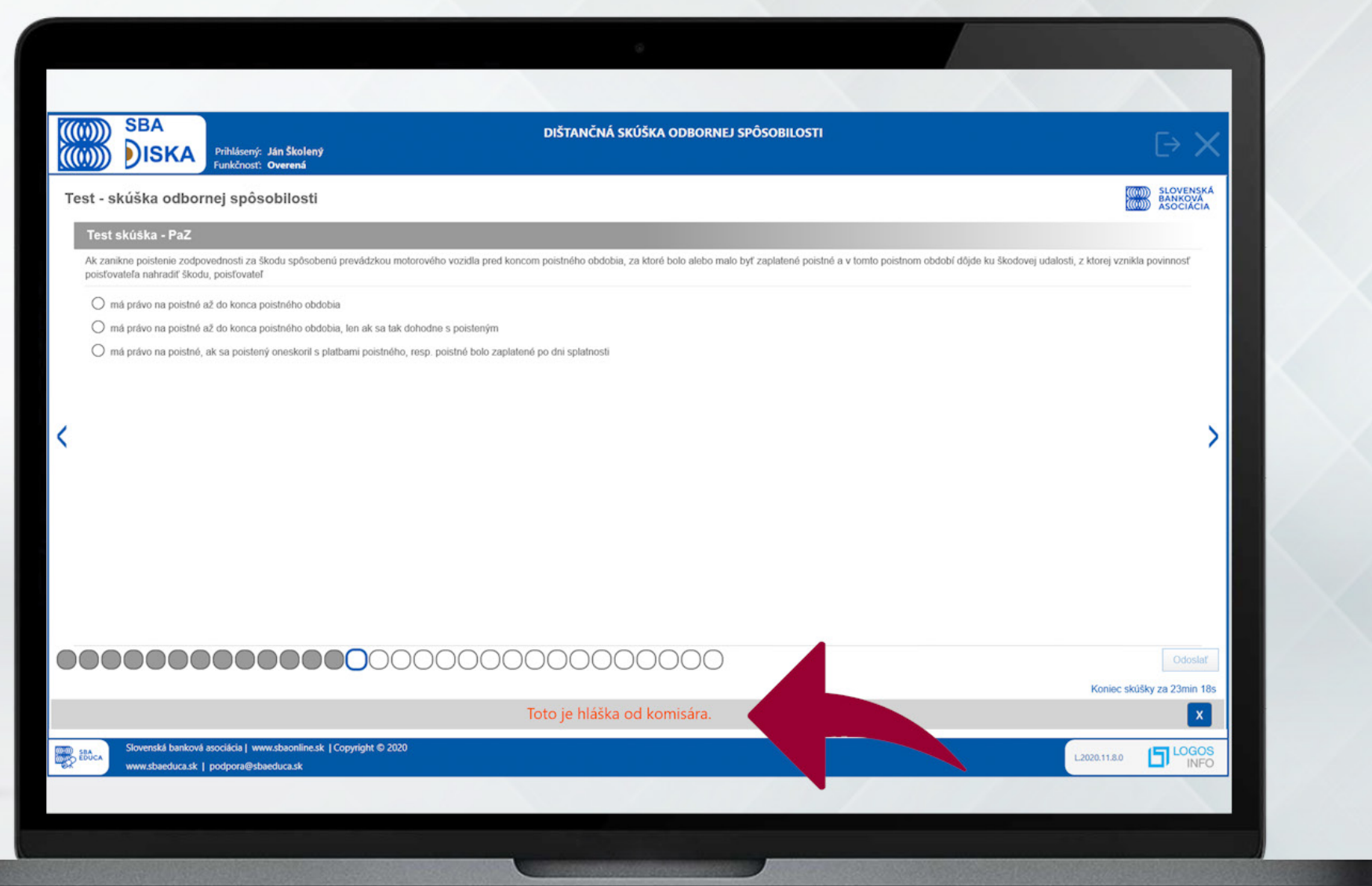

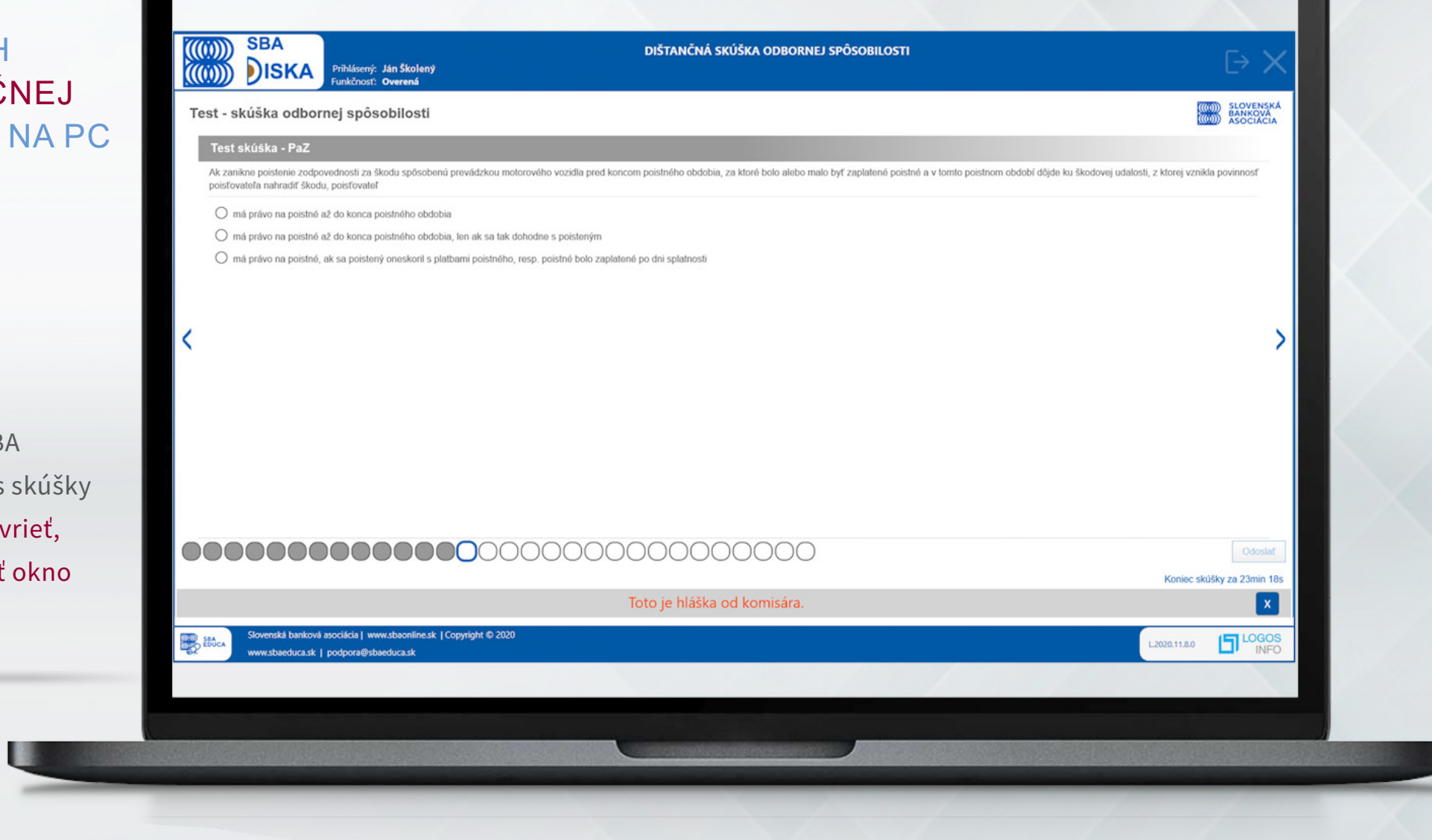

Aplikáciu SBA DISKA počas skúšky nesmiete zavrieť, a ani opustiť okno aplikácie.

Predčasné ukončenie aplikácie počas skúšky sprevádza upozornenie, že nezodpovedané otázky budú považované za zodpovedané nesprávne.

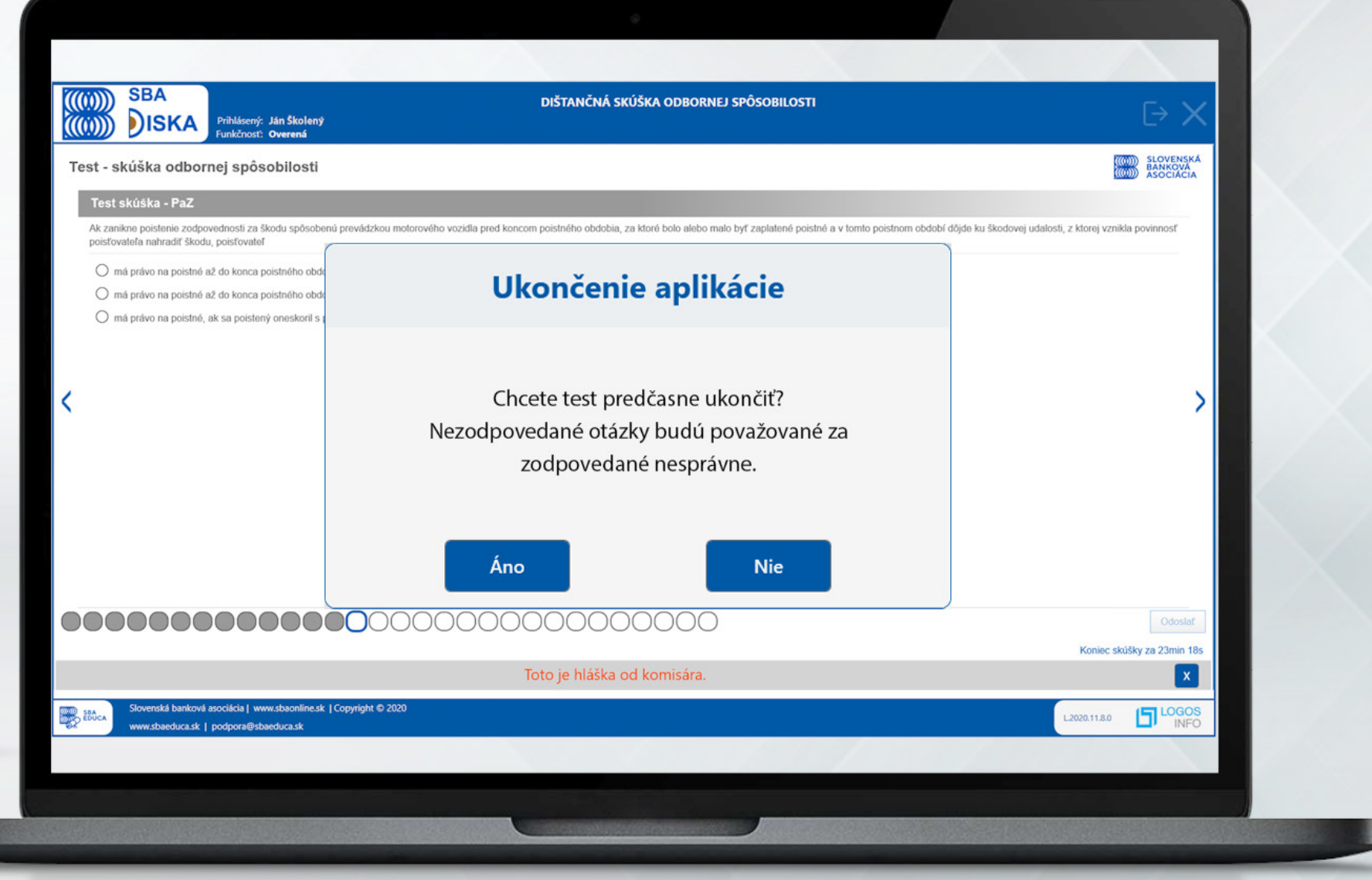

Po zodpovedaní všetkých otázok musí používateľ počkať na zapísanie výsledku testu. To je zobrazené v spodnej časti obrazovky aplikácie.

Týmto je testovanie ukončené.

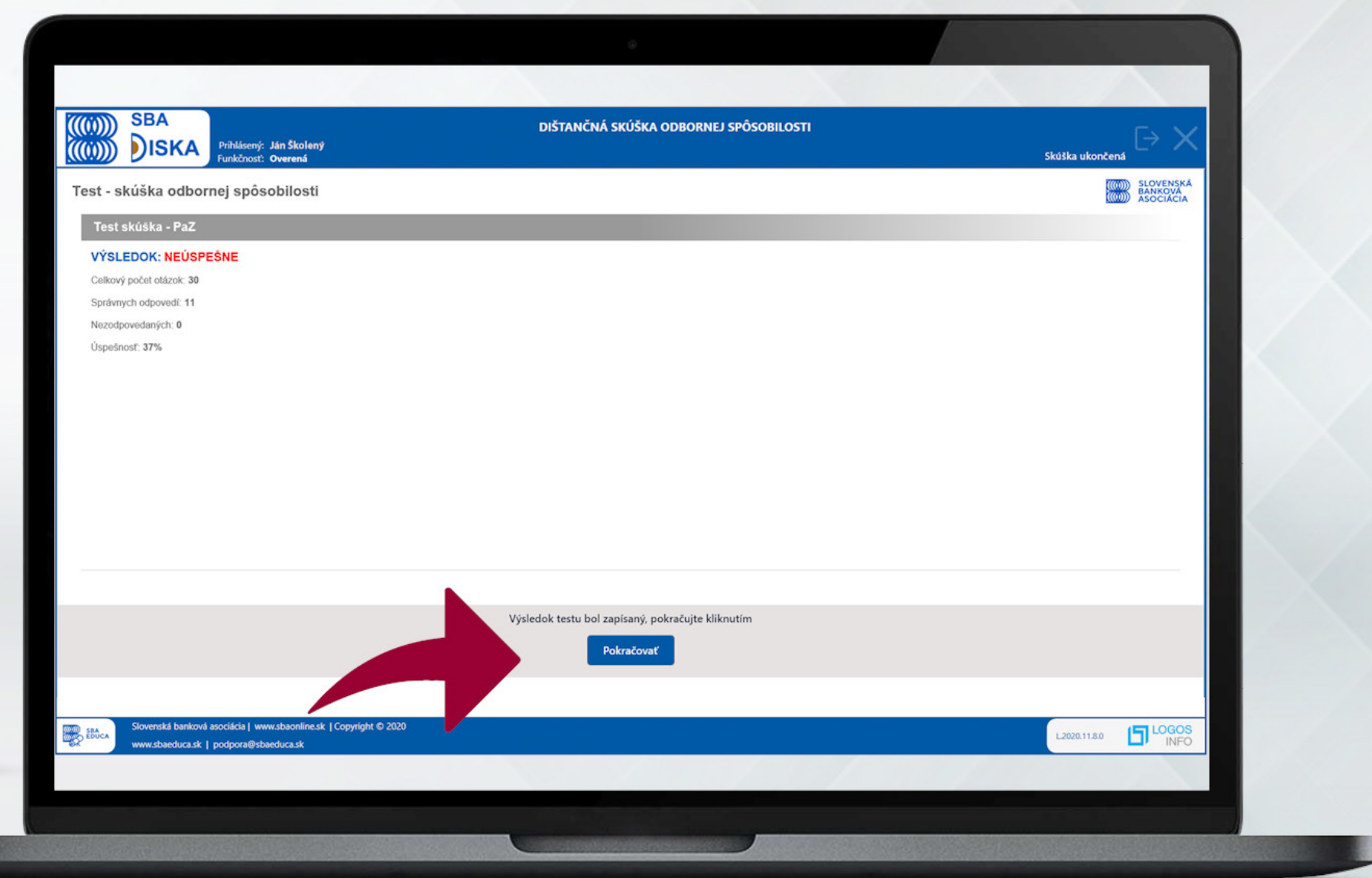

Po skončení skúšky sa zobrazí základná obrazovka aplikácie.

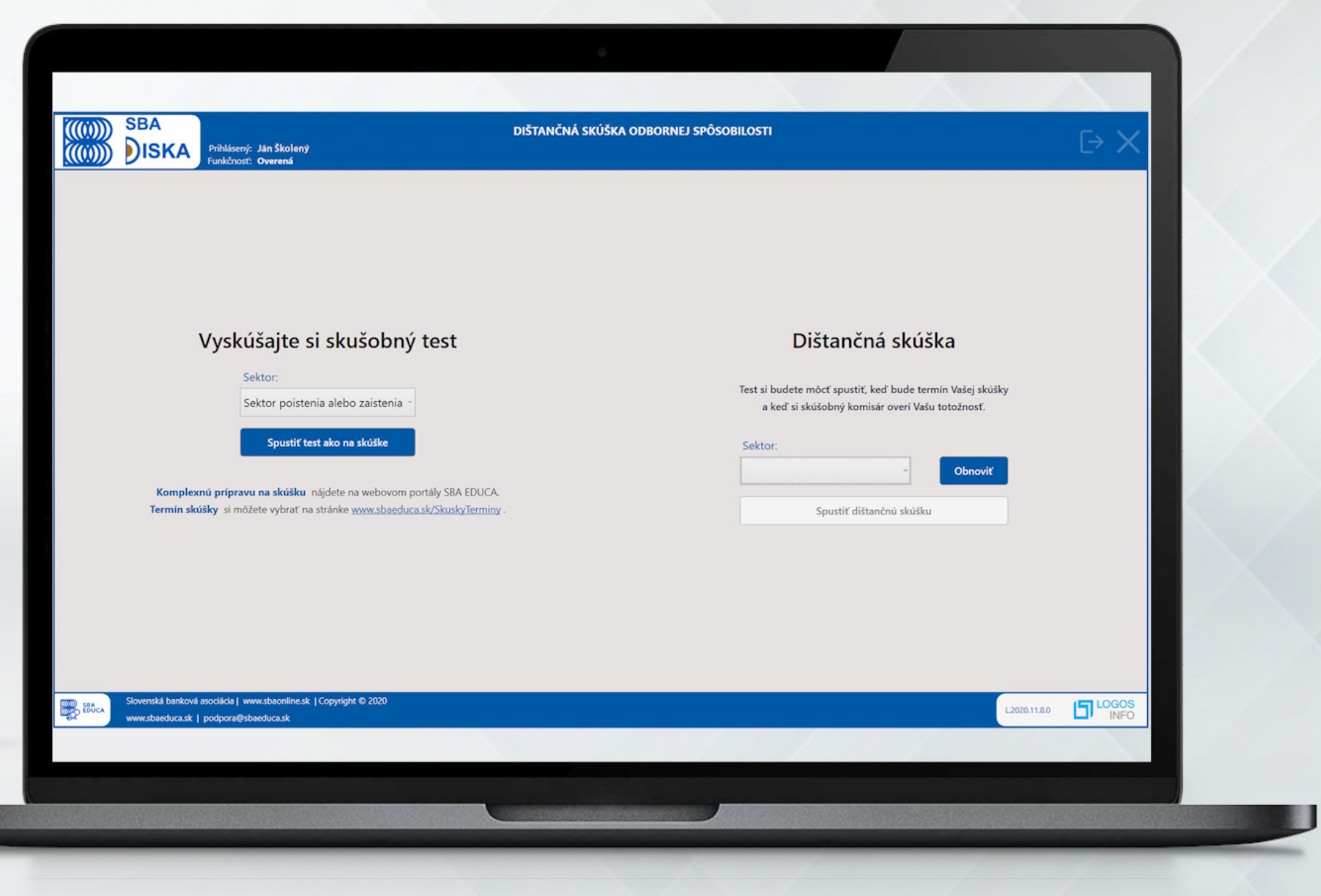

### VÝSLEDOK SKÚŠKY

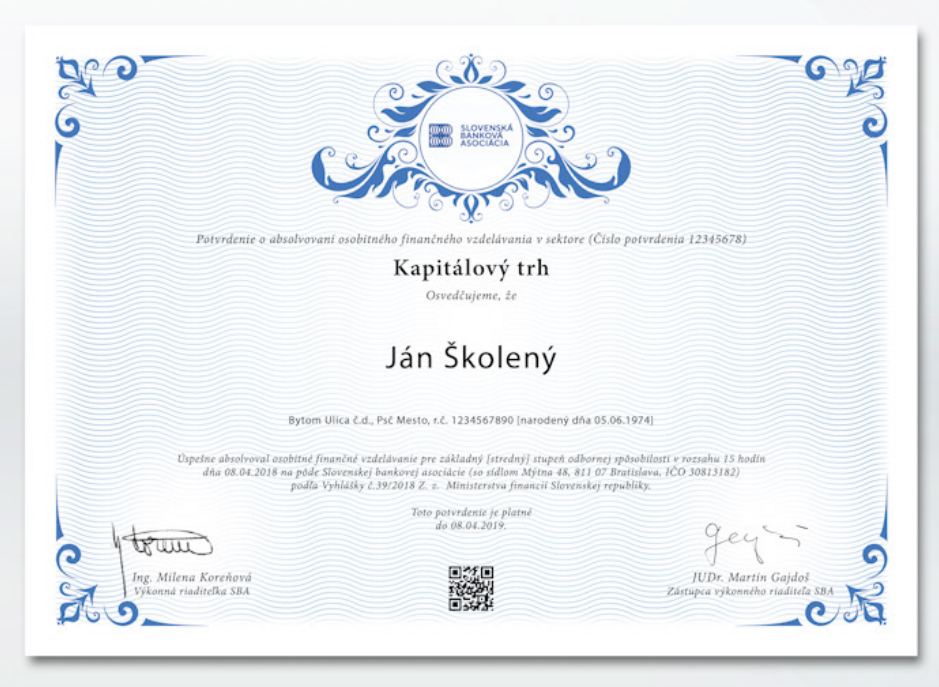

Výsledok testu sa dozviete automaticky po ukončení testu.

Oficiálny výsledok skúšky (po schválení skúšobnej komisie) dostanete emailom (v prípade úspešného vykonania skúšky je jeho prílohou osvedčenie\*).

\*Test a osvedčenie sú dostupné aj na webe SBA Educa (v časti SKÚŠKY/MOJE SKÚŠKY). ŽELÁME VÁM ÚSPEŠNÉ ABSOLVOVANIE SKÚŠKY

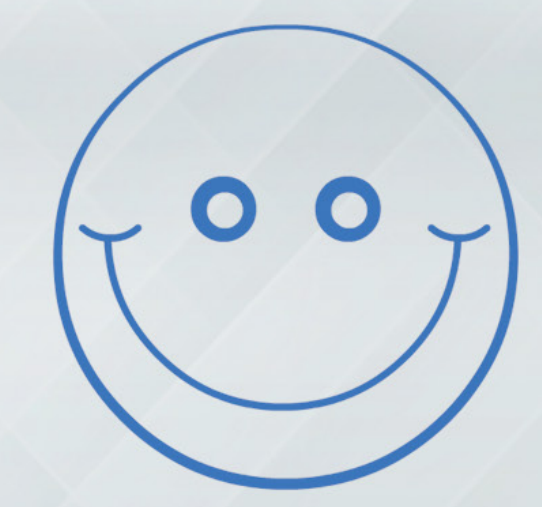